# CPM v Pajku

Priprava podatkov na vhodni datoteki – podaljšek .NET

```
*Vertices 8
1 "S1"
2 "S2"
3 "S3"
4 "S4"
5 "S5"
6 "S6"
7 "S7"
8 "S8"
*Arcs
    2 12 l "nacrt (12)"
1
 2
    3 8 l "izbira mesta (8)"
 2
    4 4 l "izbira dobavitelja (4)"
 2
   6 3 l "izbira osebja (3)"
   6 5 l "izdelava prirocnikov (5)"
 4
    5 12 l "izgradnja (12)"
 3
 4
    5 18 l "izdelava opreme (18)"
    7 9 l "usposabljanje osebja (9)"
 6
    7 4 l "namestitev opreme (4)"
 5
    8 6 l "zagon (6)"
 7
```

# Razlaga:

- V datoteki ne sme biti praznih vrstic.
- Za ločilo uporabljamo presledek in ne tabulator.
- Stavka \*Vertices in \*Arcs sta obvezna, napisana morati biti na začetku vrstice (brez presledkov pred stavkoma).
- Pri stavku \*Vertices dodamo število točk oziroma stanj v omrežju.
- V vrsticah, ki sledijo stavku \**Vertices ??*, naštejemo zaporedne številke točk/stanj in njihove oznake, ki jih napišemo v narekovajih, npr.:

#### *1 "S1"*.

pomeni, da ima prvo stanje oznako S1.

• V vrsticah, ki sledijo stavku \**Arcs*, naštejemo vse povezave/opravila, njihovo trajanje in oznako, npr.

#### 1 2 12 l "nacrt (12)"

definira opravilo, ki nas iz stanja *1* pripelje v stanje *2*, ima čas trajanja *12* in oznako (l-label) *načrt (12)*.

### Nekaj nastavitev in osnovnih ukazov v Pajku:

- Predno preberemo omrežje, je potrebno zaradi navideznih opravil, katerih čas trajanja je 0, postaviti *Options / ReadWrite / Threshold* na -1.
   Ob naslednji uporabi Pajka, bo vrednost že pravilno nastavljena.
- Omrežje narišemo s klikom na ikono na desni strani glavnega okna (*Draw Network*), lahko pa uporabimo tudi ukaz v menuju (*Draw / Network*).
- Točke v oknu *Draw* premikamo z levo tipko na miški.
- Ker so naša omrežja majhna, lahko zahtevamo, da se slika osvežuje tudi med premikanjem točk:
   Options / Layout / Redraw / during Vertex Moving
- Za naše potrebe bomo točke vedno označevali z oznakami: *Options / Mark Vertices Using / Labels*
- Oznake točk postavimo v sredino točke z izbiro: *Options / Mark Vertices Using / Labels Centered*

Povezave / opravila bomo označevali s trajanjem:
 *Options / Lines / Mark Lines / with Values* včasih pa tudi z oznako:
 *Options / Lines / Mark Lines / with Labels*

Med obema prikazoma lahko hitro preklapljamo s *Ctrl*+*V* (*V*alues) in *Ctrl*+*B* (la*B*els). ali oznako

- Če trajanja opravil niso cela števila, določimo število decimalnih mest za prikaz z ukazom:
   *Options / Layout / Decimal Places*
- Okno s sliko omrežja osvežimo z ukazom *Redraw*.
- Označimo:

*Options / Previous/Next / Apply to / Network* S tem omogočimo, da se s pritiskanjem na *Next* in *Previous* prestavljamo na naslednje oz. prejšnje omrežje, ki je naloženo v Pajku.

Če želimo spremembe omrežja (npr. spremenjene pozicije točk na sliki) shraniti, izberemo ikono za shranjevanje ali File / Network / Save, izberemo prvi tip predstavitve (*Pajek Arcs Edges \*.net*) in vnesemo ime. Če je izbrano ime enako imenu že obstoječe datoteke, se stara datoteka povozi.

# Poganjanje CPMa v Pajku

Potem, ko naložimo omrežje, ki vsebuje čase izvajanja posameznih opravil, poženemo CPM z ukazom:

# Network / Acyclic Network / Create (Sub)Network / Critical Path Method - CPM

Pozor: Pajek vedno izvede operacijo nad omrežjem, ki je trenutno izbrano, zato je pred katerokoli operacijo potrebno preveriti katero omrežje se nahaja v oknu Network.

Na vprašanje *Forget values of lines?* odgovorimo z <u>No</u>.

Pajek vrne naslednje rezultate:

- Eno razbitje (*Partition Vertices on Critical Path...*). Stanja na kritični poti  $\rightarrow 1$ , ostala stanja  $\rightarrow 0$ .
- Dva vektorja:
  - 1. Zarok (The earliest posible times...) za vsa stanja.

2. Korok (The latest feasible times...) za vsa stanja.

Rezultat prikažemo z dvakratnim klikom na ustrezno razbitje / vektor ali pritiskom na ikono *View/Edit [Partition,Vector]* 

- Tri omrežja:
  - 1. Omrežje, kjer vrednosti na povezavah predstavljajo *Celotno dovoljeno zamujanje (Total delay times...).*

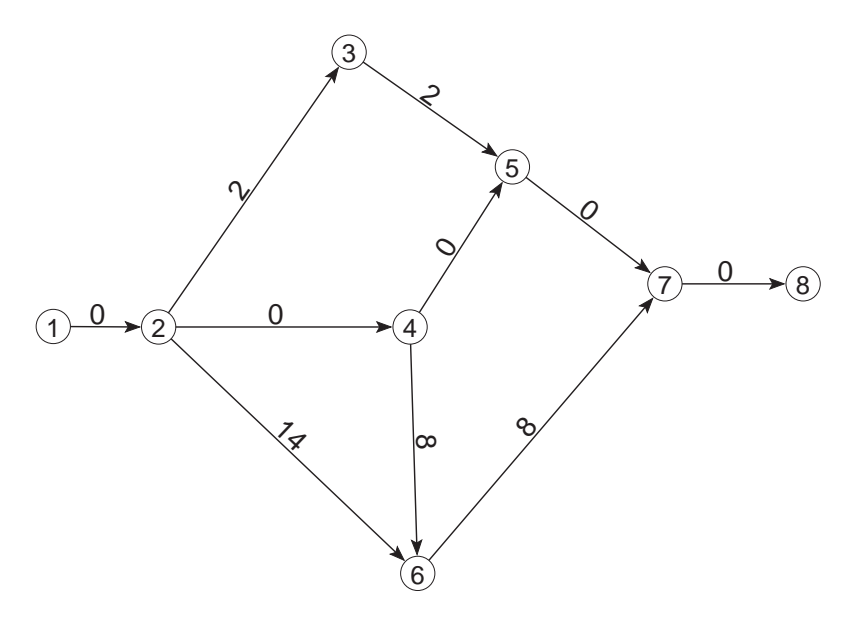

2. Omrežje, kjer vrednosti na povezavah predstavljajo *Prosto dovoljeno zamujanje (Free delay times...)*.

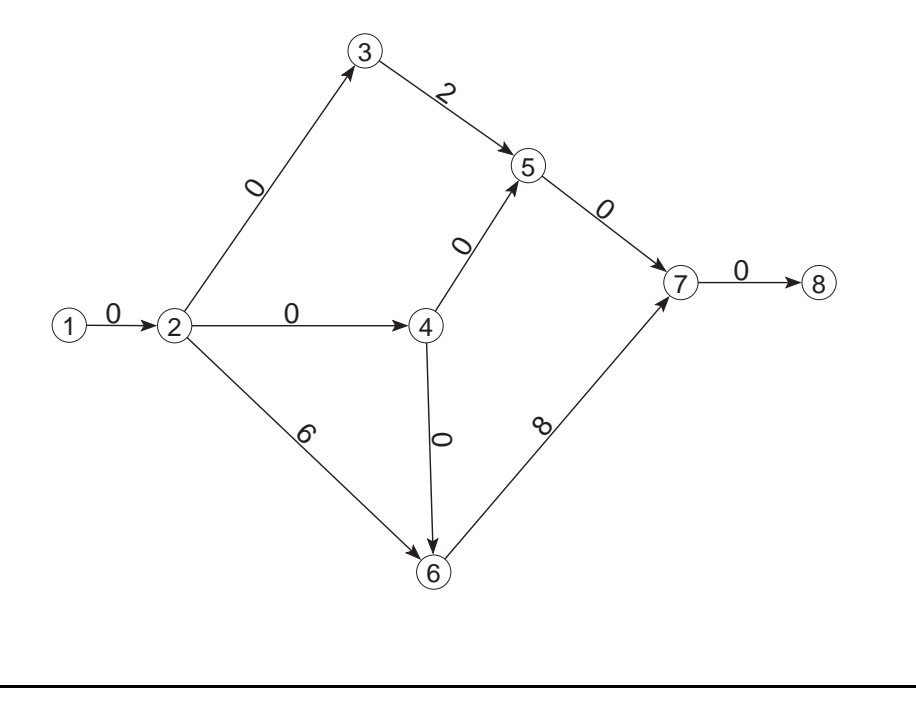

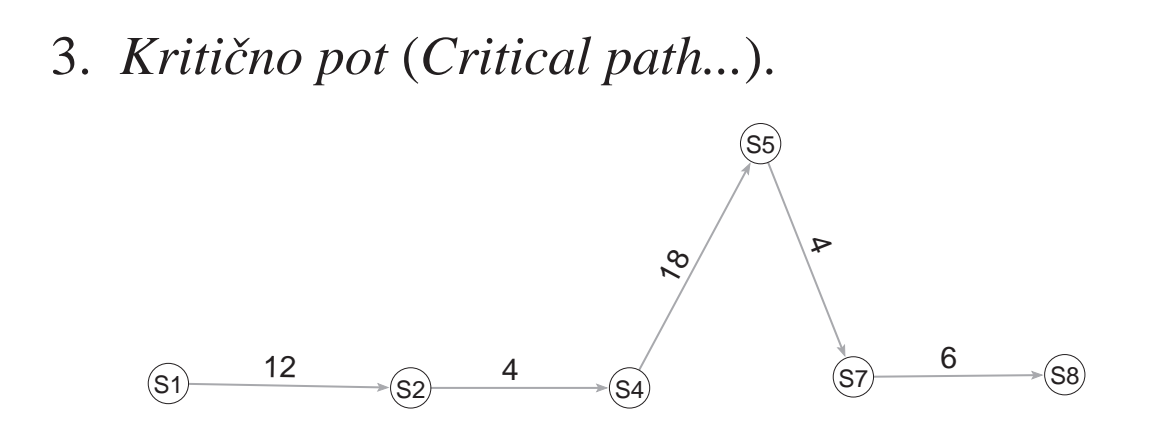

Rezultate si pogledamo z ustrezno sliko omrežja v oknu *Draw*, kjer povezave označimo z vrednostmi (*Options / Lines / Mark Lines / with Values*). V oknu se vedno prikazuje omrežje, ki je trenutno izbrano, lahko pa se sprehajamo med zaporednimi omrežji, ne da bi zapuščali okno *Draw*, s pritiskanjem na *Next* in *Previous*. V tem primeru moramo imeti nastavljeno *Options / Previous/Next / Apply to / Network* Če v glavnem oknu izberemo *Zarok* kot prvi vektor

ce v glavnem oknu izberemo *Zarok* kot prvi vektor in *Korok* kot drugi vektor, ju lahko prikažemo poleg vsake točke tudi v oknu *Draw*, če izberemo:

**Options / Mark Vertices Using / Vector Values** Točke na kritični poti pobarvamo z ukazom: *Draw / Network + First Partition*. Izbrano mora biti osnovno omrežje, ali pa eno od omrežij z rezervami, ne pa kritična pot, kjer se število točk ne ujema z razbitjem.

## Izvoz slik iz Pajka:

### Slike iz Pajka lahko izvozimo na več načinov.

• Lahko enostavno uporabimo Windowsovo orodje *Snipping Tool* in izrežemo del okna Draw:

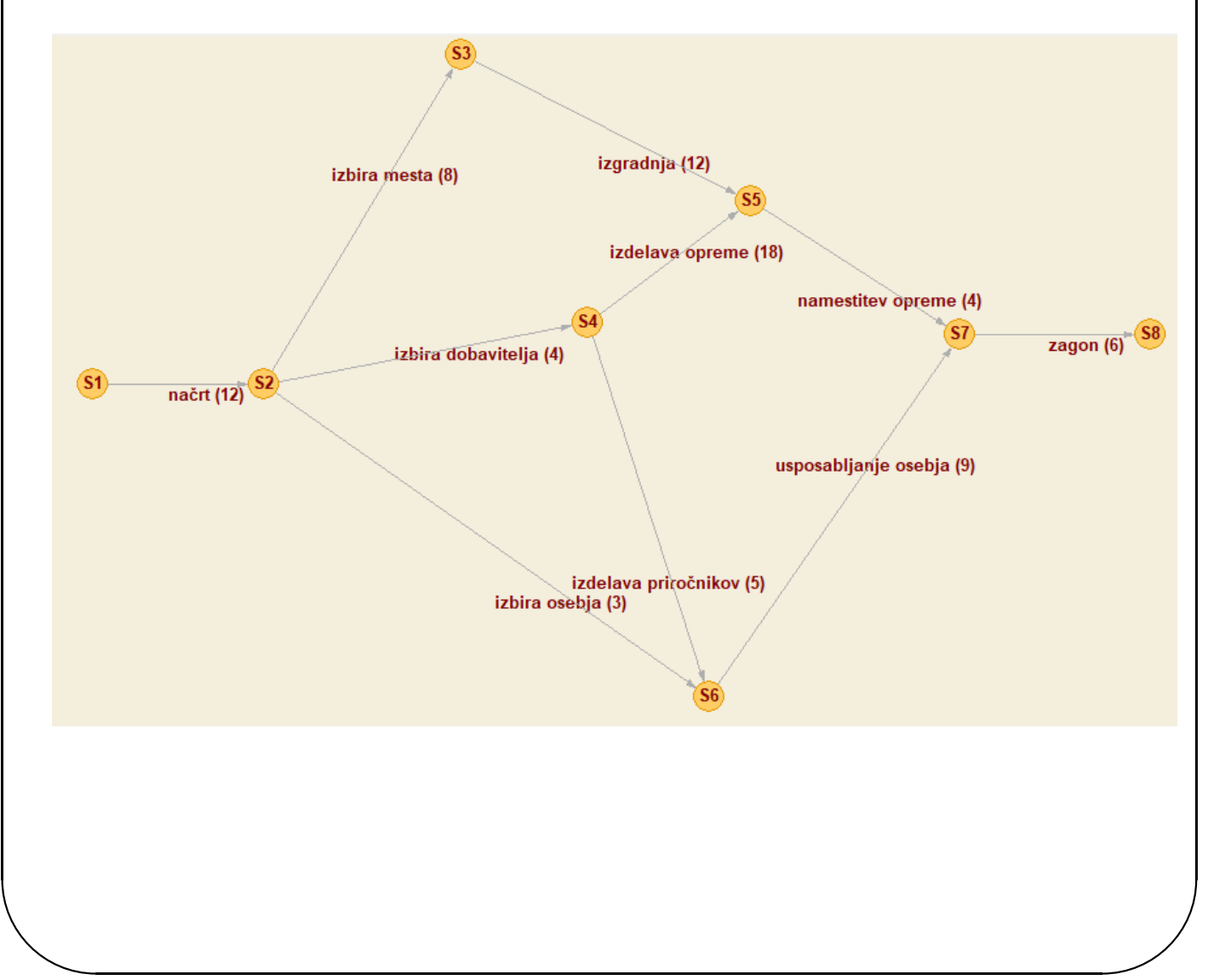

Za lepše slike pa so predvideni številni izvozi 2D in 3D v izbiri *Export*. Za naše potrebe je najbolj primeren izvoz v SVG. Slike v tem formatu lahko enostavno pogledamo s katerimkoli spletnim prikazovalnikom, urejamo pa jih s programom *Inkscape*. Sliko v SVG lahko vnesemo v Word (Office 365).
Številne parametre lahko nastavimo v izbiri *Export / Options*, npr. s tem da *Label Position: Polar Radius* postavimo na 0, se stanja namesto ob točki izpisujejo v sredini točke.

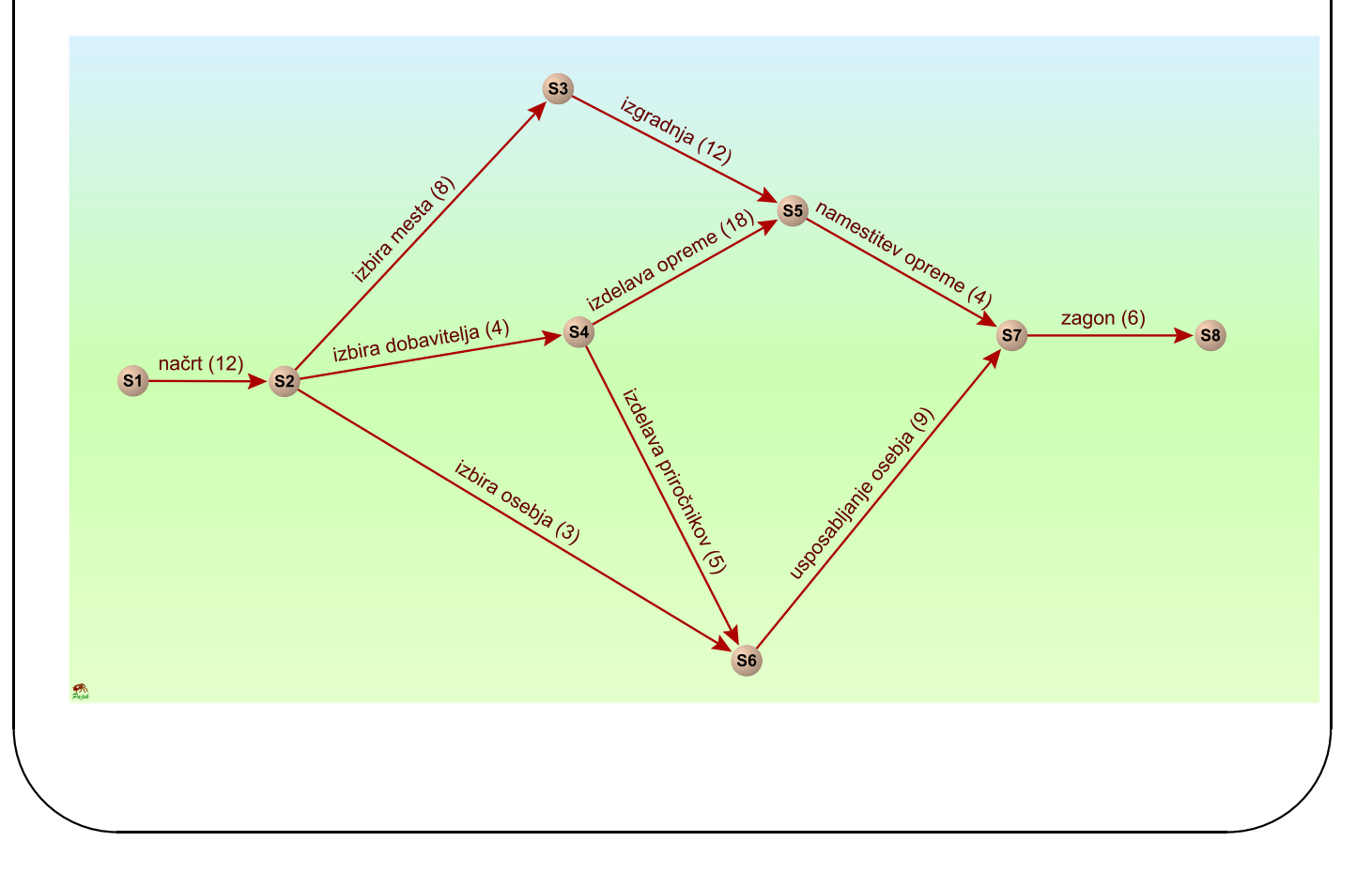